A Different Kind of ENERGY COMPANY

### **DART UPDATE**

#### **April 2018**

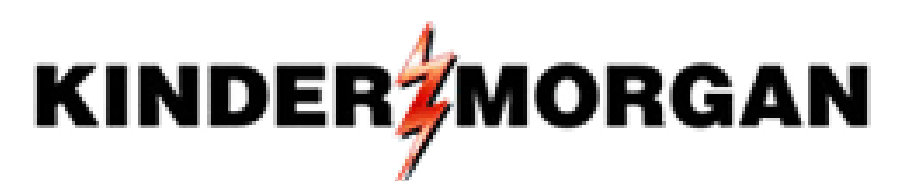

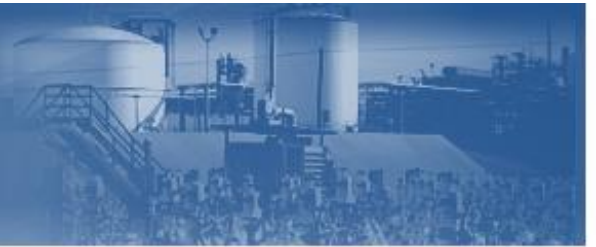

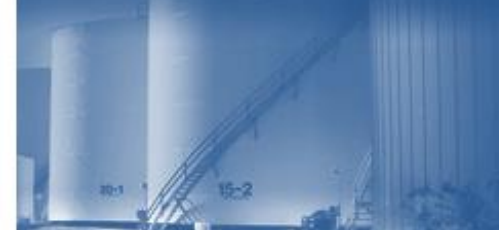

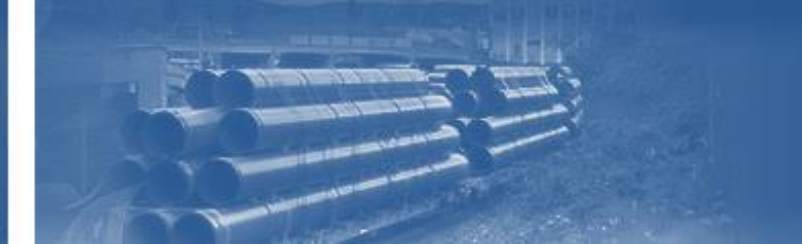

# New Copy Batch Feature

- Enhancement to allow copy of a "Nominated" batch into a new draft
- Shortcut to modify a nomination that is already submitted
- Most useful tool for making changes to a recently submitted nom *(ex: volume or party change)*

## New Nomination Feature – Copy Batch

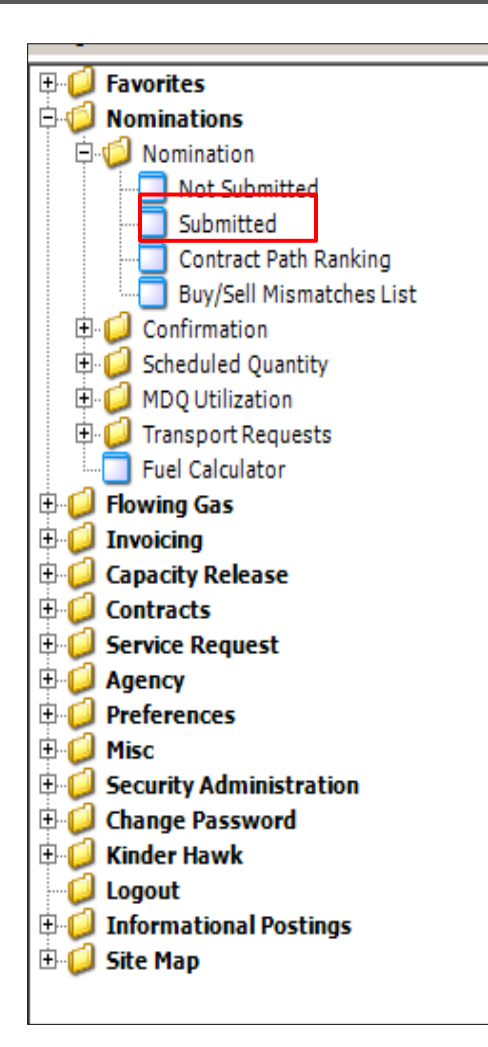

-In DART, Go to Nominations folder -Select 'Submitted' to retrieve screen with list of nomination batches in 'Nominated' status -Select nomination batch row

|   |                  |     |                   |     |                       | Batch Lis | st        | _          |                         |        |
|---|------------------|-----|-------------------|-----|-----------------------|-----------|-----------|------------|-------------------------|--------|
|   | Batch Locations  | No  | m Batch Report    | Buy | /Sell Mismatches      |           |           | Batch Info | Refresh Save As         | Print  |
|   | SP Prop:         |     |                   |     | TSP Name:             |           | TSP:      |            |                         |        |
| s | vc Req Prop:     |     |                   |     | Svc Reg Name:         |           | Svc Req:  |            |                         |        |
|   | eport Date/Time: | 4/3 | 2/2018 7-37-13 AN |     |                       |           |           |            |                         |        |
|   | Submitted        | 0   | Not Submitted     |     | Show All SVC Req      |           |           |            |                         |        |
| Γ | Beg Date         | ⊽7  | End Date          | 7   | Batch ID- Description | Y         | Status 7  | 7 Cycle 🖓  | 7 Date<br>Submitted     | Υ.     |
| E | 03/02/2018       |     | 03/31/2018        |     | 155153681             |           | Nominated | TIMELY     | 03/01/2018 08:45:16.540 | ) AM   |
|   | 03/01/2018       |     | 03/01/2018        |     | 749989380             |           | Nominated | TIMELY     | 02/28/2018 09:15:22.220 | ) AM   |
|   | 03/01/2018       |     | 03/31/2018        |     | 617716158             |           | Nominated | TIMELY     | 02/27/2018 04:10:26.917 | 7 PM   |
|   | 03/01/2018       |     | 03/31/2018        |     | 926888733             |           | Nominated | TIMELY     | 02/27/2018 04:01:31.773 | 3 PM   |
| Þ | 02/28/2018       |     | 02/28/2018        |     | 867724683             |           | Nominated | INTRADAY 2 | 02/28/2018 10:25:58     | .250 A |
|   | 02/28/2018       |     | 02/28/2018        |     | 1008967152            |           | Nominated | TIMELY     | 02/27/2018 09:43:29.117 | 7 AM   |
|   | 02/27/2018       |     | 02/28/2018        |     | 21162321              |           | Nominated | TIMELY     | 02/26/2018 10:11:39.910 | ) AM   |
|   | 02/24/2018       |     | 02/24/2018        |     | 351225996             |           | Nominated | TIMELY     | 02/23/2018 11:41:16.243 | 3 AM   |
|   | 02/24/2018       |     | 02/28/2018        |     | 692631834             |           | Nominated | TIMELY     | 02/23/2018 11:37:25.827 | 7 AM   |
|   | 02/23/2018       |     | 02/28/2018        |     | 20592341              |           | Nominated | TIMELY     | 02/22/2018 10:03:58.167 | 7 AM   |
|   | 02/22/2018       |     | 02/28/2018        |     | 497701153             |           | Nominated | TIMELY     | 02/21/2018 10:42:20.030 | ) AM   |

#### New Nomination Feature – Copy Batch

|                   |                               | Ba                      | atch Lis | st    |                                            |                      |     |                            |        |  |
|-------------------|-------------------------------|-------------------------|----------|-------|--------------------------------------------|----------------------|-----|----------------------------|--------|--|
| Batch Locations   | Nom Batch Report Bu           | y/Sell Mismatches       |          |       |                                            | Batch I              | nfo | Refresh Save As Pr         | int    |  |
| TSP Prop:         |                               | TSP Name:               |          |       | TSP:                                       |                      |     |                            |        |  |
| Con Deep Deepe    |                               | Cue Dee Nerrow          |          |       | 5 D                                        |                      |     |                            |        |  |
| Svc Req Prop:     |                               | Svc Reg Name:           |          |       | Svc Req:                                   |                      |     |                            |        |  |
| Report Date/Time: | 4/3/2018 7:37:13 AM           |                         |          |       |                                            |                      |     |                            |        |  |
|                   |                               |                         |          |       |                                            |                      |     |                            |        |  |
| Submitted (       | O Not Submitted               | Show All SVC Req        |          |       |                                            |                      |     |                            |        |  |
| Beg Date 🛛 🗸      | ▼ End Date ⊽                  | 7 Batch ID- Description | V        |       | Status 🖓                                   | Cycle                | V   | Date<br>Submitted          | -<br>- |  |
| 03/02/2018        | 03/31/2018                    | 155153681               |          | Nomin | ated                                       | TIMELY               |     | 03/01/2018 08:45:16.540 AM |        |  |
| 03/01/2018        | 03/01/2018                    | 749989380               |          | Nomin | ated                                       | TIMELY               |     | 02/28/2018 09:15:22.220 AM |        |  |
| 03/01/2018        | 03/31/2018                    | 617716158               |          | Nomin | ated                                       | TIMELY               |     | 02/27/2018 04:10:26.917 PM |        |  |
| 03/01/2018        | /01/2018 03/31/2018 926888733 |                         |          |       | ated                                       | TIMELY               |     | 02/27/2018 04:01:31.773 PM |        |  |
| 02/28/2018        | 02/28/2018 867724683          |                         |          | Nomi  | nated                                      | ΙΝΤΡΔΠΔΥ 2           |     | 02/28/2018 10:25:58.250    |        |  |
| 02/28/2018        | 02/28/2018                    | 1008967152              |          | Nomi  | Batch Info<br>Refresh                      |                      |     | 02/27/2018 09:43:29.117 AM |        |  |
| 02/27/2018        | 02/28/2018                    | 21162321                |          | Nomi  | Copy Batch - NEW                           |                      |     | 02/26/2018 10:11:39.910 AM |        |  |
| 02/24/2018        | 02/24/2018                    | 351225996               |          | Nomi  | WNVL1011 - Batch                           | h Locations          |     | 02/23/2018 11:41:16.243 AM |        |  |
| 02/24/2018        | 02/28/2018                    | 692631834               |          | Nomi  | <sup>omi</sup> WNVL9000 - Nom Batch Report |                      |     | 02/23/2018 11:37:25.827 AM |        |  |
| 02/23/2018        | 02/28/2018                    | 20592341                |          | Nomi  | WNVL1050 - Buy/                            | Sell Mismatches List |     | 02/22/2018 10:03:58.167 AM |        |  |
| 02/22/2018        | 02/28/2018                    | 497701153               |          | Nomi  | Print                                      |                      |     | 02/21/2018 10:42:20.030 AM |        |  |
| 02/22/2018        | 02/28/2018                    | 704467624               |          | Nomi  | Save As                                    |                      |     | 02/21/2018 09:47:19.343 AM |        |  |
| 02/21/2018        | 02/21/2018                    | 853273560               |          | Nomi  | Add to Favorites                           |                      |     | 02/21/2018 07:46:51.510 AM |        |  |
| 02/21/2018        | 02/28/2018                    | 469595667               |          | Nomi  | Remove from Fav                            | orites               |     | 02/20/2018 10:15:50.753 AM |        |  |
| 02/20/2018        | 02/20/2018                    | 1051982871              |          | Nomin | ated                                       | TIMELY               |     | 02/16/2018 11:11:14.610 AM |        |  |
| 02/19/2018        | 02/19/2018                    | 838083177               |          | Nomin | ated                                       | TIMELY               |     | 02/16/2018 11:02:56.570 AM |        |  |
| 02/17/2018        | 02/20/2018                    | 11416217                |          | Nomin | ated                                       | TIMELY               |     | 02/16/2018 10:59:30.870 AM |        |  |
| 02/16/2018        | 02/16/2018                    | 208604425               |          | Nomin | ated                                       | TIMELY               |     | 02/15/2018 10:41:00.600 AM |        |  |
| 02/15/2018        | 02/16/2018                    | 241087423               |          | Nomin | ated                                       | TIMELY               |     | 02/14/2018 10:52:10.837 AM |        |  |
| 02/14/2018        | 02/15/2018                    | 84649075                |          | Nomin | ated                                       | TIMELY               |     | 02/13/2018 10:03:15.490 AM |        |  |
| 02/11/2018        | 02/11/2018                    | 718850711               |          | Nomin | ated                                       | TIMELY               |     | 02/09/2018 03:03:09.813 PM |        |  |

-Right click on selected batch and pop up box will display -Select new option in menu called 'Copy Batch – "New"

*This option will create a duplicate of the nomination batch selected…i.e. locations, volumes, etc.* 

#### New Nomination Feature – Copy Batch

|   | Batch List       |                  |         |        |                |        |                |          |              |          |           |         |         |          |                            |
|---|------------------|------------------|---------|--------|----------------|--------|----------------|----------|--------------|----------|-----------|---------|---------|----------|----------------------------|
|   | Batch Locations  | Nom Batch Repor  | t Buy/s | Sell N | lismatches     |        |                |          |              |          |           |         | Batch I | nfo      | Refresh Save As Print      |
| Т | SP Prop:         |                  |         |        | TSP Name:      |        |                |          |              | TSP:     |           |         |         |          |                            |
| 5 | ve Pag Prop      |                  |         |        | Suc Reg Nar    |        |                |          |              | Suc Pege |           |         |         |          |                            |
|   | re key Flop.     |                  |         |        | SVC Keg Nai    | ie.    |                |          |              | Sve Keq. | 207       | 100,000 |         |          |                            |
| R | eport Date/Time: | 4/3/2018 7:37:13 | AM      |        | 🔛 Add screen   |        |                |          |              |          |           |         | . 🗆 🗙   |          |                            |
|   | Submitted        | C. Nat Submitter |         |        | TSP Prop :     | 36     | TSP Name       | KINDER   | MORGAN TEXAS | TSP:     | 131905205 |         | Saus    |          |                            |
|   | Submitted        | C NOT Submittee  |         | -      | Sue Dee Dees   | 4052   | Sus Dee h      |          |              | Cue Deer |           |         | Save    | ł        |                            |
|   | Beg Date         | ∇ ▼ End Dat      |         |        | SVC Neg Flop . | 4002   | SVC Req I      | arrie.   |              | Sve neg. |           |         | Cancel  |          | Date 🗸 🔺                   |
|   | beg bate         |                  |         |        | Agent Prop :   | 4052   | Agent Nan      | в:       |              | Agent:   |           |         |         |          | Submitted "                |
|   | 03/02/2018       | 03/31/2018       |         | 155    |                |        |                |          |              |          |           |         |         |          | 03/01/2018 08:45:16.540 AM |
|   | 03/01/2018       | 03/01/2018       |         | 749    | Beg Date:      | 4/ 4/2 | 2018 💌 E       | d Date:  | 4/30/2018 💌  |          |           |         |         | 1111     | 02/28/2018 09:15:22.220 AM |
|   | 03/01/2018       | 03/31/2018       |         | 617    | Cycle          |        |                |          |              |          |           |         |         |          | 02/27/2018 04:10:26.917 PM |
|   | 03/01/2018       | 03/31/2018       |         | 926    | Cycle.         |        | TIMELY         | <u> </u> |              |          |           |         |         | L        | 02/27/2018 04:01:31.773 PM |
| ► | 02/28/2018       | 02/28/2018       | 1       | 861    | Contact Name:  |        | Erin, Mortimer |          |              |          |           |         |         |          | 02/28/2018 10:25:58.250 A  |
|   | 02/28/2018       | 02/28/2018       |         | 100    |                |        |                |          |              |          |           |         |         |          | 02/27/2018 09:43:29.117 AM |
|   | 02/27/2018       | 02/28/2018       | :       | 211    | Contact Phone: |        | 7134205878     |          |              |          |           |         |         |          | 02/26/2018 10:11:39.910 AM |
|   | 02/24/2018       | 02/24/2018       |         | 351    | Descriptions   |        |                |          |              |          |           |         |         |          | 02/23/2018 11:41:16.243 AM |
|   | 02/24/2018       | 02/28/2018       | (       | 692    | Description.   |        |                |          |              |          |           |         |         |          | 02/23/2018 11:37:25.827 AM |
|   | 02/23/2018       | 02/28/2018       |         | 205    |                |        |                |          |              |          |           |         |         |          | 02/22/2018 10:03:58.167 AM |
|   | 02/22/2018       | 02/28/2018       |         | 497    |                |        |                |          |              |          |           |         |         |          | 02/21/2018 10:42:20.030 AM |
|   | 02/22/2018       | 02/28/2018       |         | 704    |                |        |                |          |              |          |           |         |         |          | 02/21/2018 09:47:19.343 AM |
|   | 02/21/2018       | 02/21/2018       |         | 853    |                |        |                |          |              |          |           |         |         |          | 02/21/2018 07:46:51.510 AM |
|   | 02/21/2018       | 02/28/2018       |         | 469    |                |        |                |          |              |          |           |         |         |          | 02/20/2018 10:15:50.753 AM |
|   | 02/20/2018       | 02/20/2018       |         | 105    |                |        | 1              |          |              |          |           |         |         |          | 02/16/2018 11:11:14.610 AM |
|   | 02/19/2018       | 02/19/2018       |         | 838    |                |        |                |          |              |          |           |         |         |          | 02/16/2018 11:02:56.570 AM |
|   | 02/17/2018       | 02/20/2018       |         | 114    | Role :         | 🖲 Shi  | pper C (       | perator  |              |          |           |         |         | <u> </u> | 02/16/2018 10:59:30.870 AM |
|   | 02/16/2018       | 02/16/2018       |         | 208    |                |        |                |          |              |          |           |         |         |          | 02/15/2018 10:41:00.600 AM |
|   | 02/15/2018       | 02/16/2018       | :       | 241    |                |        |                |          |              |          |           |         |         | -        | 02/14/2018 10:52:10.837 AM |
|   | 02/14/2018       | 02/15/2018       |         | 8464   | 9075           |        |                |          | Nomina       | ea       |           | IMELY   | ///     | I        | 02/13/2018 10:03:15.490 AM |
|   | 02/11/2018       | 02/11/2018       |         | 7188   | 50711          |        |                |          | Nominat      | ted      | 1         | TIMELY  |         |          | 02/09/2018 03:03:09.813 PM |

Select "Copy Batch" and enter desired nomination date and cycle to create duplicate batch in draft status. This new draft will include all original nomination inputs of locations, transaction types, volumes, etc.

Once an existing batch is copied, a nomination may be easily modified to resubmit for same date cycle or to build for a future cycle.

# New Conf Sub Cycle Feature

- NAESB feature allowing confirming parties to set volumes for consecutive cycles in the gas day
- Gives confirming parties flexibility to pick and choose which NAESB cycles to set volumes

# New Conf Sub Cycle Feature

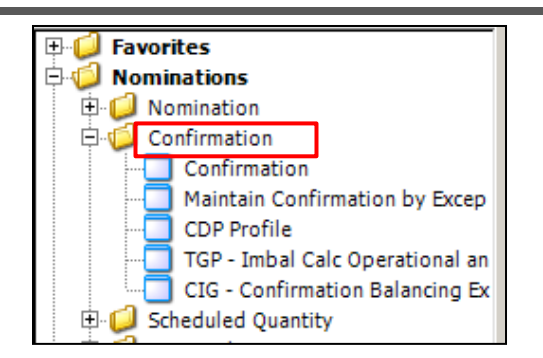

-Go to Confirmations and select 'Confirmation' screen -Select meter transaction to confirm and expand -New feature will display 'Conf Sub Cycle'

|                                                                                        | NA                          | <b>AESB</b> Request for                 | Confirmation/C                                                                    | Confirmation      | Response  | ,                   |              |                                 |       |  |
|----------------------------------------------------------------------------------------|-----------------------------|-----------------------------------------|-----------------------------------------------------------------------------------|-------------------|-----------|---------------------|--------------|---------------------------------|-------|--|
|                                                                                        |                             |                                         | Confirm LDC Location Confirm All Lines Confirm Selected Line Submit Retrieve Save |                   |           |                     |              |                                 | rint  |  |
|                                                                                        | Conf Reg Nar                |                                         |                                                                                   |                   |           |                     |              |                                 | _     |  |
|                                                                                        | Conf Pty Nam                |                                         |                                                                                   |                   |           |                     |              |                                 |       |  |
| Report Date/Time: 4/19/2018 10:18:06 AM                                                |                             |                                         |                                                                                   |                   | Role La   | ayout Options       | Grouping     |                                 |       |  |
| Beg Date: 4/20/2018 💌                                                                  | End Date: 4/20/2018         |                                         |                                                                                   |                   | ⊙ OPR □   | Show Zeros 🔽 Name   | C SvcReq     | 🔘 SvcReq + Pkg ID               |       |  |
| Beg Time:                                                                              | End Time:                   |                                         |                                                                                   |                   |           | Prop ID             | O Up/Dn Prop | NAESB WGQ basic view            | v     |  |
|                                                                                        | Needs Confirmation:         | 1                                       |                                                                                   |                   |           | Up/Dn K 🛛 🔽 Pkg ID  | C SvcReq + U | Ip/Dn K O SvcReq + Up/Dn K + Pk | kg II |  |
| Scheduled Quantities are subject to change until the NAFSR Scheduled Quantities deadli |                             |                                         |                                                                                   |                   |           |                     |              |                                 |       |  |
|                                                                                        |                             |                                         |                                                                                   |                   |           |                     |              |                                 |       |  |
| Loc Prop 🛛 🛛 Loc Name                                                                  | ▼ Loc ▼ Direction 7<br>Flow | Prior Cycle Current<br>Scheduled Nomina | t Cy → Net →<br>ate → Change →                                                    | , Needs<br>Conf ♡ | Confirmed | ∀ Current Sched * ∀ | Role V       |                                 | ΕV    |  |
| 420093                                                                                 | 420093 Disposition          | 0                                       | 0 0                                                                               | N                 |           | 0 0                 | OPR          | 7/                              |       |  |
| 420293                                                                                 | 420293 Disposition          | 0 (                                     | 4,838) (4,838)                                                                    | N                 | (4,8      | 338) (4,838)        | OPR          |                                 |       |  |
| lin/Dn                                                                                 | Un/Dn Svc Peg               | Svc Peg Previo                          | us Current                                                                        | TSD Cof/          | TED       |                     | PP           | Conf Current Cur                | rront |  |
| K Flo ♥ Name                                                                           | ID Name                     | ID Schee                                | d Nom Qty                                                                         | Sched Qty         | RR Code   | ∇ Qty ∇             | (Operator)   | Sub Cycle Sched RR              | Code  |  |
|                                                                                        | 6982359                     |                                         | 0 4,838                                                                           | 4,838             |           | 4,838               |              | N 4,838                         | _     |  |
| Rcpt - Dlvy NET:                                                                       |                             |                                         |                                                                                   |                   |           |                     |              |                                 |       |  |
|                                                                                        |                             |                                         | 0 (4,838)                                                                         | (4,838)           |           | (4,838)             |              | (4,838)                         |       |  |
| Grand Summaries                                                                        |                             | 0 (                                     | 4.838) (4.838)                                                                    |                   | (4.8      | (4.838)             |              |                                 |       |  |
| L                                                                                      |                             | • •                                     | (1,000)                                                                           |                   | (1)0      | (1,000)             |              |                                 |       |  |

## New Conf Sub Cycle Feature

|                                                                                    | Imation Response                                                                                                    |
|------------------------------------------------------------------------------------|----------------------------------------------------------------------------------------------------|
| Confirmation Subsequent Cycle Indicator                                            | h LDC Location Confirm All Lines Confirm Selected Line Submit Retrieve Save As Print                                                                                                    |
| onf Role: OPR                                                                      | 164                                                                                                    |
| onf Conf Sub Cycle : Y                                                             | 159                                                                                                    |
| lepr Level                                                                         | Role Layout Options Grouping                                                                                                    |
| eg 🗘 Location :                                                                    | OPR Show Zeros Name O SvcReq O SvcReq + Pkg ID OPR UIPP C UIPP C UIPP C NATCH VCO hasteriated                                                                                                    |
| eg C Transaction:                                                                  | The form in the second second |
| ych Svc Reg Name :                                                                 |                                                                                                    |
| Sch Up KiDn K :                                                                    |                                                                                                    |
| Pkg Id :                                                                           | eds V Confirmed V Current V Pole V                                                                                                    |
| K Flow :                                                                           | inf " Comment " Sched * " Note "                                                                                                    |
| Date Range                                                                         | N 0 0 0PR                                                                                                    |
| Selecting Multi Day allows the Confirmation Subsequent Cycle Indicator to be s     |                                                                                                    |
| matchie days, the contrination quantity will fix automatically repeat for multiple | $Cnf/ \nabla$ TSP $\nabla$ Qty $\nabla$ RR $\nabla$ Conf $\nabla$ Current $\nabla$ Current $\nabla$ PP Code                                                                                                    |
| Beg Date: 04/20/2018 End Date: 4/20/2018                                           |                                                                                                    |
| Beg Cycle: TIMELY                                                                  |                                                                                                    |
| Last Mod User :                                                                    | (4,838) (4,838) (4,838)                                                                                                    |
| G Last Mod Date :                                                                  |                                                                                                    |
| Save                                                                               | Cancel (4,838) (4,838)                                                                                                    |

-Double click on the "Conf Sub Cycle" column

-Set Conf Sub Cycle to "Y" to turn ON or "N" to turn OFF.

Select Location level to set volume at a meter

Select transaction level to set volumes for specific line items

-Set Date Range to Singe Day or Multiple Days (for indicator only)